### **INSERIMENTO IDONEITÀ – CREAZIONE DEGLI APPELLI**

In relazione ai corsi per i quali è necessario inserire le idoneità – e che non sono quindi soggetti ad esame – il docente dovrà procedere nel modo seguente:

Accedere a: https://conscs.esse3.cineca.it/ e selezionare "Login"

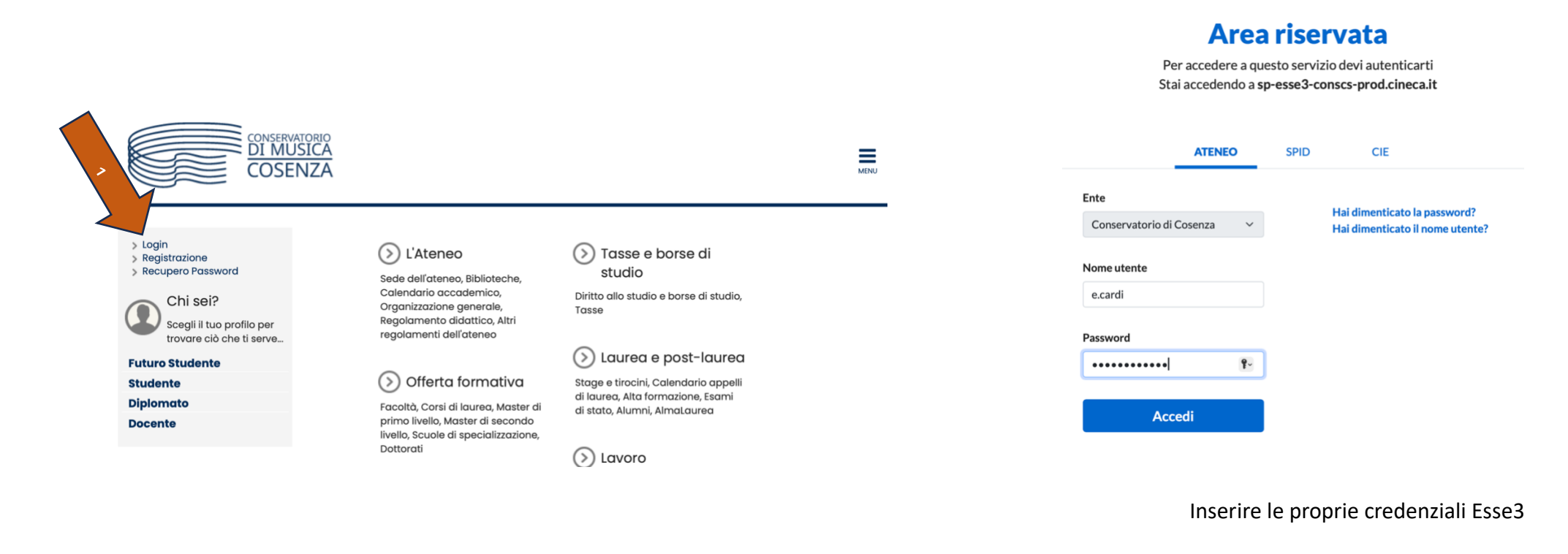

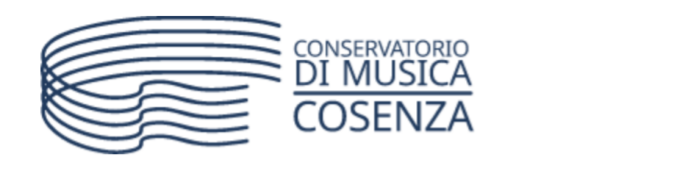

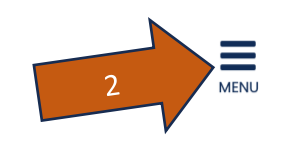

# Home page area Docente

Questa è la pagina iniziale delle sezioni riservate a Lei Docente.

Per accedere alle funzionalità desiderate cliccate sulla corrispondente descrizione presente nel menù.

Vi auguriamo un buon lavoro.

| Daceword | o ciourozza |  |
|----------|-------------|--|
| FUSSWOIU | e siculezzu |  |

Per motivi di sicurezza Vi consigliamo di cambiare frequentemente la Vs password (parola chiave di accesso).

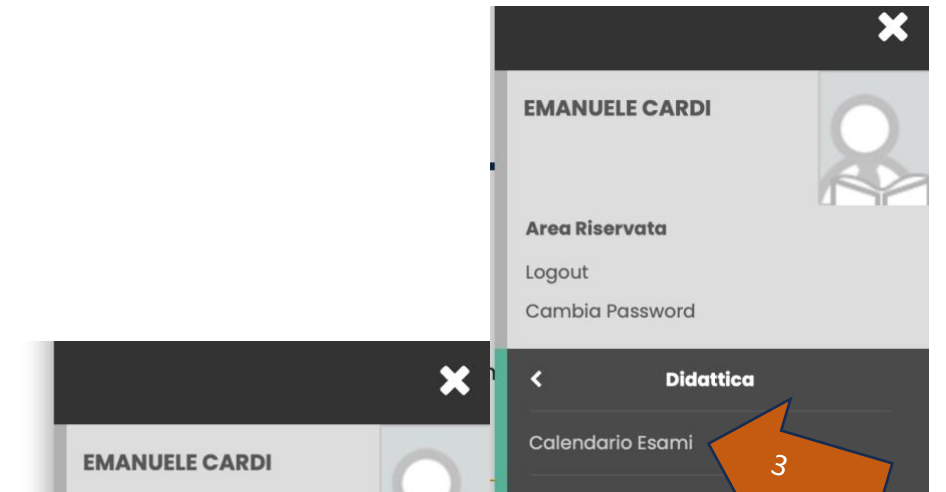

| -       |                 |          | Modelli Appello             |
|---------|-----------------|----------|-----------------------------|
|         | Area Riservata  |          | Commissioni                 |
|         | Logout          |          | Firma Documenti Elettronici |
|         | Cambia Password |          | Test Firma Digitale         |
| 4       | Home            | <u> </u> | Visualizza Verbali          |
| 7       | Didattica       | >        | Attività Didattiche - Corsi |
|         | Registro        | >        | Offerta Didattica           |
| arola d | Commissioni     | ,        |                             |
|         |                 |          | Approvazione piani          |

Troverete la lista dei corsi per i quali siete abilitati a definire un appello o inserire le valutazioni di idoneità.

Cliccate su dell'attività didattica di vostro interesse per la quale volete inserire le idoneità

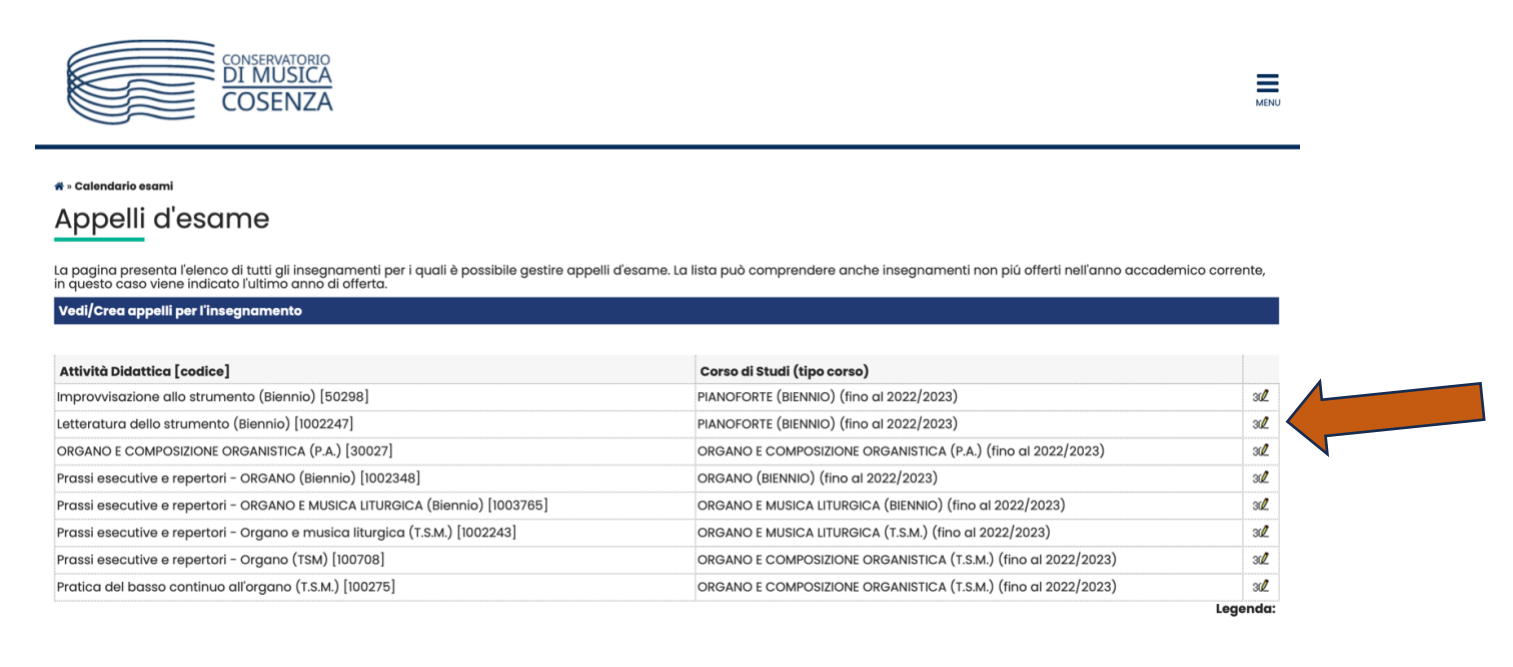

MENU

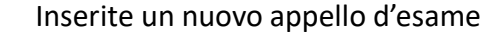

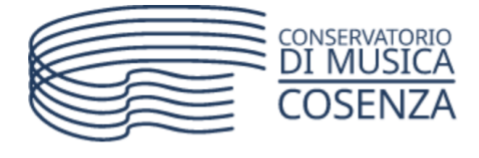

希 » <u>Calendario Esami</u> » Lista appelli d'esame

# Lista appelli d'esame Appelli di: Letteratura dello strumento (Biennio) [1002247] visualizza dettagli >> PIANOFORTE (BIENNIO) [1002196] ()... Elenco Appelli d'esame Nuovo appello d'esame Nessun appello trovato Indietro

I campi da valorizzare sono SOLO quelli indicati dalla freccia verde:

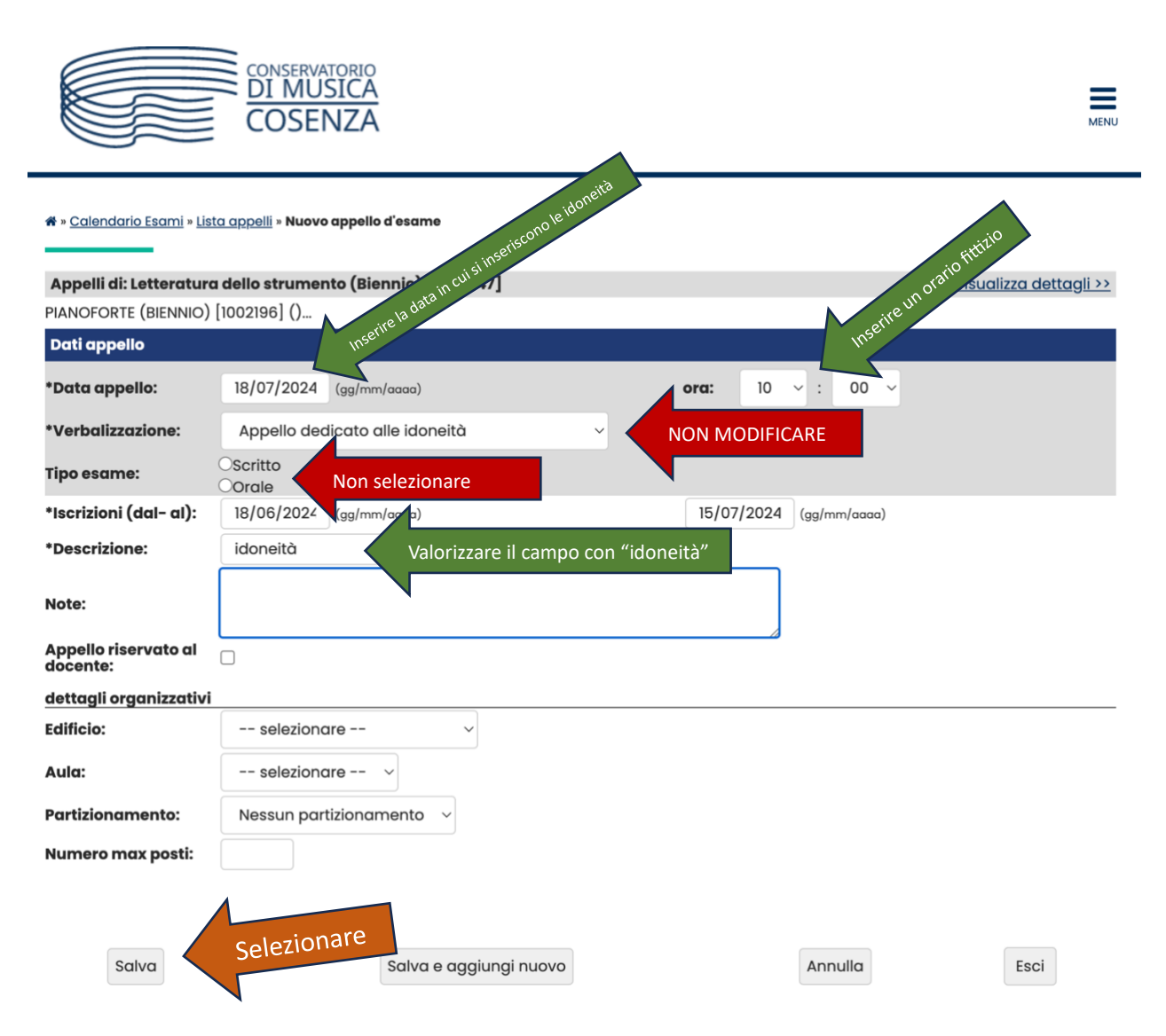

#### Indicare solo:

| Data appello:          | La data in cui si intende caricare le idoneità          | Ora: un orario fittizio.                                                    |
|------------------------|---------------------------------------------------------|-----------------------------------------------------------------------------|
| Verbalizzazione:       | non modificare l'opzione "Appello dedicato alle idoneit | à"                                                                          |
| Tipo esame:            | NON VALORIZZARE                                         |                                                                             |
| Iscrizioni dal:        | NON VALORIZZARE – Il Sistema di automaticamente i       | mposta a tre giorni prima della data dell'appello la data di chiusura delle |
|                        | prenotazioni da parte degli studenti.                   |                                                                             |
| Descrizione:           | Valorizzare con "idoneità".                             |                                                                             |
| Note:                  | Campo non obbligatorio.                                 |                                                                             |
| Appello riservato al d | ocente: NON VALORIZZARE                                 |                                                                             |
| Edificio:              | NON VALORIZZARE                                         |                                                                             |
| Aula:                  | NON VALORIZZARE                                         |                                                                             |
| Partizionamento:       | NON VALORIZZARE                                         |                                                                             |
| Numero max posti:      | NON VALORIZZARE                                         |                                                                             |

#### Al termine "Salva"

Una volta SALVATO i dati appello comparirà una nuova maschera in cui non dovrete valorizzare alcun campo. Procedete solo con "Salva" e successivamente "Esci"

|                                                                                       |                                                                                                    |         |                         | MENU                                |
|---------------------------------------------------------------------------------------|----------------------------------------------------------------------------------------------------|---------|-------------------------|-------------------------------------|
| ♣ » <u>Calendario Esami</u> » <u>Lis</u> Appelli di: Letteratura PIANOFORTE (BIENNIO) | <u>ta appelli</u> » Modifica appello d'esame<br>a <b>dello strumento (Biennio) [1002247]</b><br>[1002196] () |         |                         | <u>visualizza dettagli &gt;&gt;</u> |
| Dati appeno                                                                           |                                                                                                    |         |                         |                                     |
| *Data appello:                                                                        | 18/07/2024 (gg/mm/aaaa)                                                                                      |         | ora: 10 ~ : 00 ~        |                                     |
| *Verbalizzazione:                                                                     | Appello dedicato alle idoneità                                                                               | ~       |                         |                                     |
| Tipo esame:                                                                           | Oscritto                                                                                                    |         |                         |                                     |
| *Iscrizioni (dal- al):                                                                | 18/06/2024 (gg/mm/aaaa)                                                                                      |         | 15/07/2024 (gg/mm/aaaa) |                                     |
| *Descrizione:                                                                         | idoneità                                                                                                    |         |                         |                                     |
| Note:                                                                                 |                                                                                                    |         |                         |                                     |
| Appello riservato al<br>docente:                                                      |                                                                                                    |         |                         |                                     |
| docenti:                                                                              | CARDI EMANUELE                                                                                               |         |                         |                                     |
| dettagli organizzativi<br>Edificio:                                                   | selezionare v                                                                                                |         |                         |                                     |
| Editoro.                                                                              |                                                                                                    |         |                         |                                     |
| Aula:                                                                                 | selezionare V                                                                                                |         |                         |                                     |
| Partizionamento:                                                                      | Nessun partizionamento ~                                                                                     |         |                         |                                     |
| Numero max posti:                                                                     |                                                                                                    |         |                         |                                     |
|                                                                                       | Salva                                                                                                    | Annulla |                         | Esci 2                              |

Complimenti! Avete creato il vostro appello!

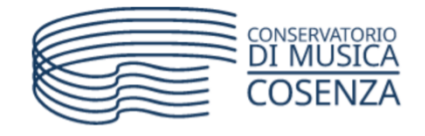

MENU

🏶 » <u>Calendario Esami</u> » Lista appelli d'esame

### Lista appelli d'esame

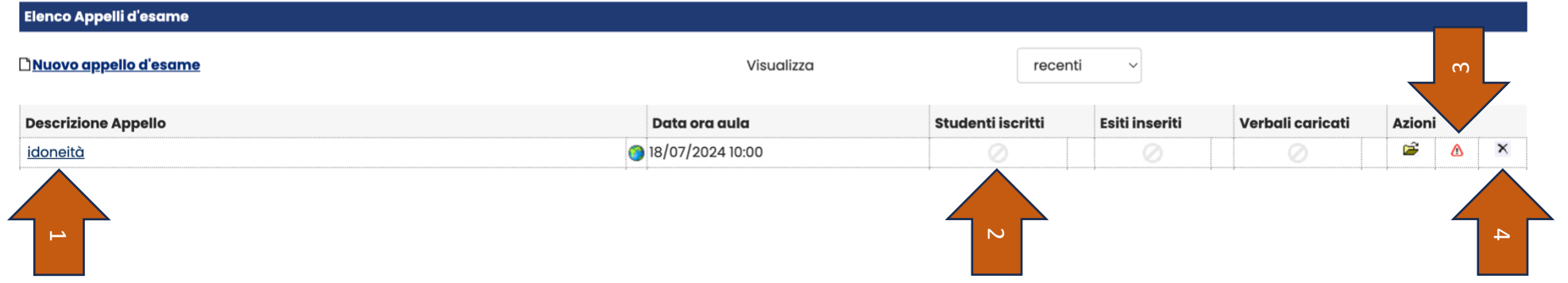

- 1) Consente di visionare ed eventualmente modificare le informazioni dell'appello inserimento idoneità
- 2) Aggiorna in tempo reale il numero degli studenti iscritti all'appello
- 3) Il simbolo significa che nessuno studente è iscritto all'appello.
  - Il simbolo 🌯 significa che almeno uno studente è iscritto all'appello.
- 4) Consente di cancellare l'appello

|                                               | COSERVATORIO<br>DI MUSICA<br>COSENZA                                           | MINU                                     |
|-----------------------------------------------|--------------------------------------------------------------------------------|------------------------------------------|
| # » <u>Calendario Esami</u> » Lista           | appelli • Conferma Cancellazione                                               |                                          |
| User: EMAN                                    | JELE CARDI                                                                     |                                          |
| Gestione Appelli d'Esar                       | ne                                                                             |                                          |
| Conferma Cancellazion                         | e Appello d'Esame                                                              |                                          |
| Appelli di: Letteratura d                     | dello strumento (Biennio) [1002247]                                            | visualizza dettaali >>                   |
| PIANOFORTE (BIENNIO) [1                       | 002196] ()                                                                     |                                          |
| Sessioni:                                     | Invernale [01/01/2024 - 30/04/2024]<br>Straordinaria [01/01/2024 - 30/04/2024] |                                          |
| Descrizione:                                  | Appello sessione invernale                                                     |                                          |
| Date Appello (dal-al):                        | 26/02/2024 -                                                                   |                                          |
| Date Iscrizione (dal-al)                      | : 27/01/2024 - 23/02/2024                                                      |                                          |
| Scelta turno:                                 | Selezione libera tra tutti i turni                                             |                                          |
| Tipo di Prova:                                | Orale di esame Orale                                                           |                                          |
| Verbalizzazione:                              | Appello On-Line (con gestione commissioni)                                     |                                          |
| Riservato:                                    | No                                                                             |                                          |
| Docenti:                                      | CARDI EMANUELE, PERRI FRANCESCO, COLOMBO PAOLINO LUCIO                         |                                          |
| с                                             | onferma Eliminazione                                                           | Annulla Eliminazione                     |
| Per procedere alla co<br>pulsante "Rinuncia". |                                                                                | ne"; per rinunciare premere viceversa il |

## **INSERIMENTO DELLE IDONEITÀ**

Prima di assegnare le idoneità è necessario aggiungere gli studenti tramite l'icona n. 3 <sup>(A)</sup> oppure <sup>(A)</sup> e poi <sup>(A)</sup> , in caso vi sia almeno uno studente già prenotato.

In entrambe i casi avrete questa maschera:

|                                                                              |                                                                                                    |                                       | =                     |
|------------------------------------------------------------------------------|----------------------------------------------------------------------------------------------------|---------------------------------------|-----------------------|
|                                                                              | COSENZA                                                                                            |                                       | ME                    |
| • Colendario Esami • Appe                                                    | + Agglungi iscritto                                                                                |                                       |                       |
| Calendario                                                                   | esami - Prenota st                                                                                 | udente                                |                       |
| Dati Appello                                                                 |                                                                                                    |                                       |                       |
| Appelli di: Letteratura d                                                    | Nio strumento (Biennio) [1002247]                                                                  |                                       | visualizza dettagli > |
| ANOFORTE (BIENNIO) (R<br>Sessioni:<br>Descrizione:<br>Date Appelio (dal-al): | 02196] ()<br>Invernale [01/01/2024 - 30/04/2024], St<br>Appello sessione invernale<br>26/02/2024 - | raordinaria [01/01/2024 - 30/04/2024] |                       |
| Turno:                                                                       | Assegnazione Automatica                                                                            |                                       |                       |
| lipo di Prova:<br>Lipo di Verbalizzazione:                                   | Orale di esame Orale<br>Appello On-Line (con gestione commis                                       | sioni)                                |                       |
| Ricerca Studenti                                                             |                                                                                                    |                                       |                       |
| Per effettuare la ricerca é                                                  | obbligatorio inserire almeno un valore                                                             | tra Matricola e Cognome               |                       |
| Matricola:                                                                   |                                                                                                    |                                       |                       |
| Cognome:                                                                     |                                                                                                    |                                       |                       |
| Nome:                                                                        |                                                                                                    |                                       |                       |
| Ricer                                                                        | ca                                                                                                 | Annulla                               | Esci                  |
|                                                                              |                                                                                                    |                                       |                       |
|                                                                              |                                                                                                    |                                       |                       |

Inserite solo uno dei tre campi (preferibilmente matricola e/o cognome) e poi "Ricerca".

Il sistema restituirà lo studente (se ricerca fatta tramite matricola) o gli studenti con il cognome ricercato.

Individuato lo studente lo aggiungerete all'appello tramite l'icona

|  | k | 5 | C | ; | ri | i | • | , | i |  |  |  |  |  |  |   |   |   |  |  |  |  |  |  |  |  |  |  |  |  |
|--|---|---|---|---|----|---|---|---|---|--|--|--|--|--|--|---|---|---|--|--|--|--|--|--|--|--|--|--|--|--|
|  |   |   |   |   |    |   |   |   |   |  |  |  |  |  |  | 9 | 2 | 1 |  |  |  |  |  |  |  |  |  |  |  |  |

Selezionate "Esci".

Ripetete l'operazione per tutti gli studenti cui volete assegnare l'idoneità ma che non risultano ancora iscritti.

### **INSERIMENTO DELLE IDONEITÀ – Inserimento delle valutazioni**

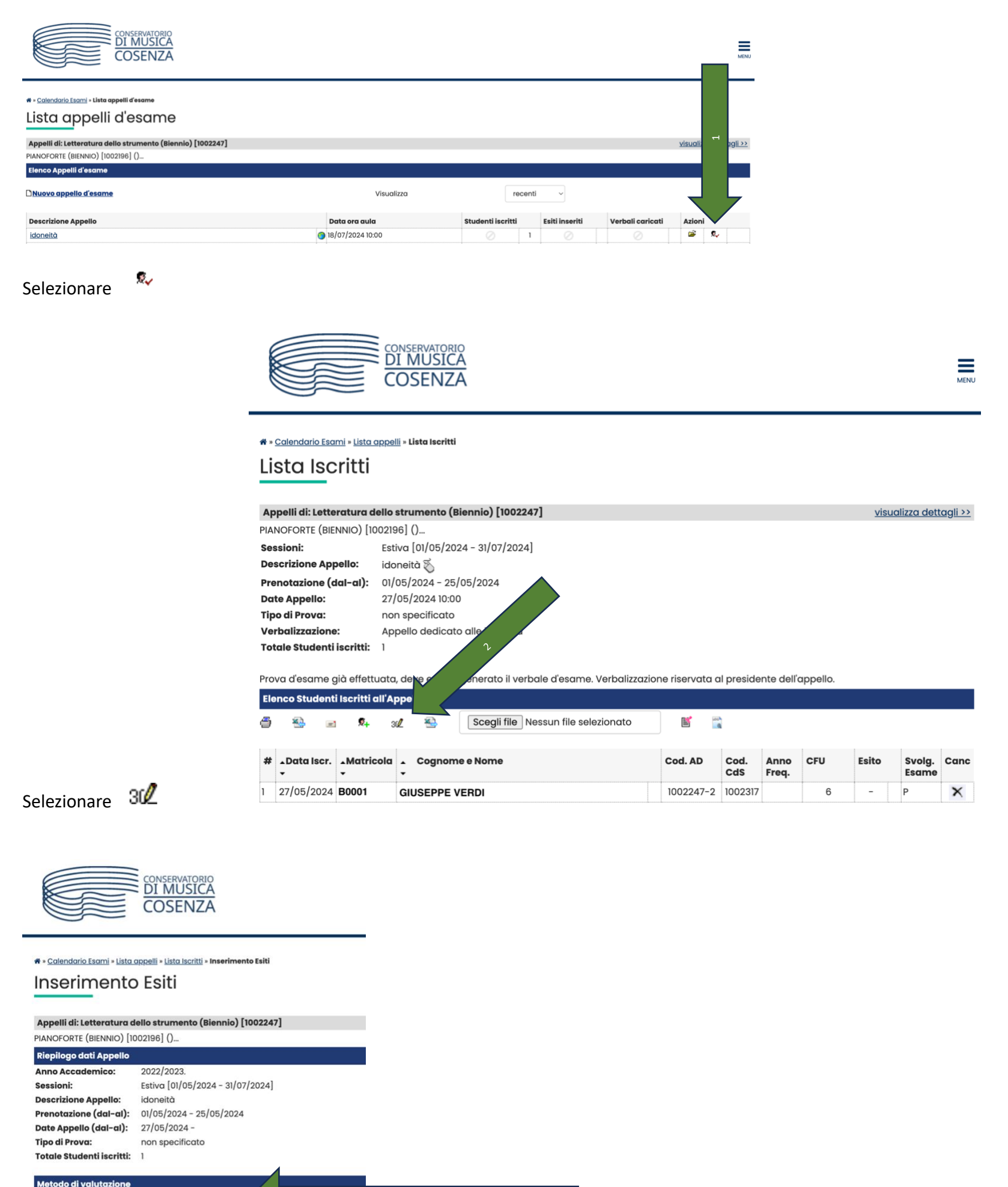

Voti

Oldoneità (Idoneo/Non Classificato/Non Idoneo)

Selezionare il metodo di valutazione

vanti

e a seconda del metodo scelto, inserire nella schermata successiva la valutazione:

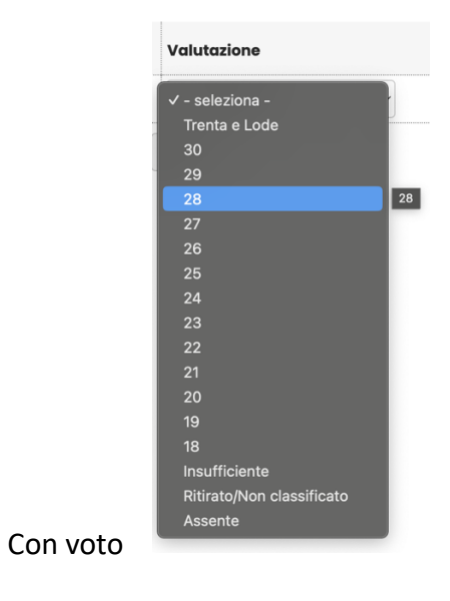

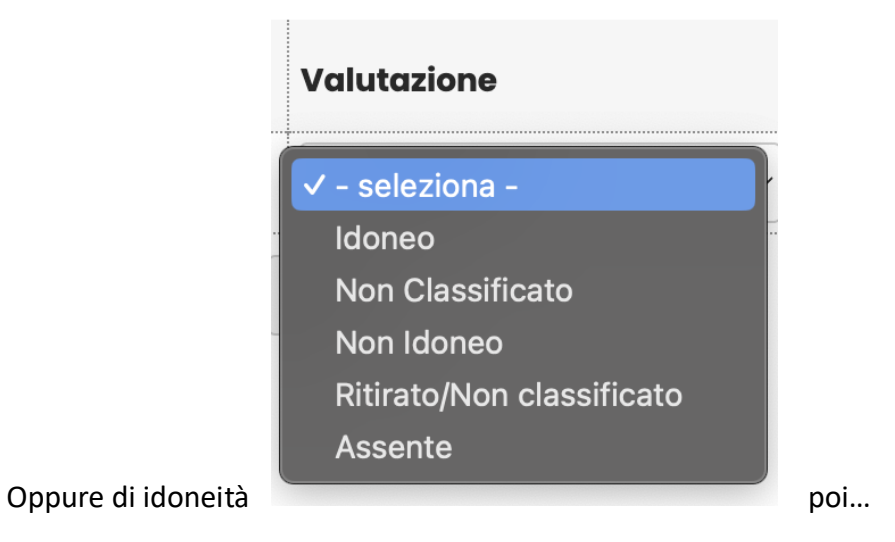

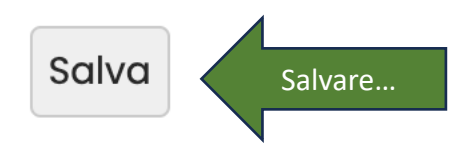

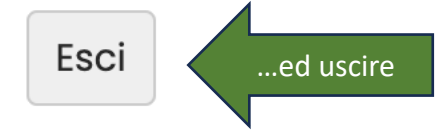

#### Nell'elenco studenti iscritti all'appello, lo studente interessato dall'inserimento idoneità sarà passato dallo stato

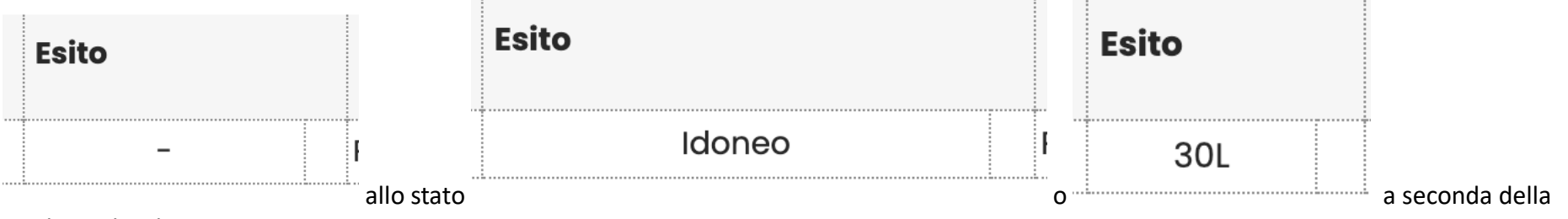

tipologia di valutazione.

#### **IMPORTANTE!!!**

Terminato l'inserimento di TUTTE le idoneità – e solo alla fine di TUTTI gli inserimenti, dalla pagina Elenco Studenti iscritti all'Appello scegliete **"Preview** Verbale"

#### <u>a Stampa Lista Iscritti</u> E' possibile stampare la lista degli iscritti all'app Esporta Dati Lista Iscritti E' possibile esportare e salvare i dati relativi alle Comunicazioni agli Iscritti La funzione comunicazioni agli iscritti alla provo recapito come mittente, oppure un recapito di Aggiungi Studente Questa funzione consente di iscrivere studenti ( 30/ Inserimento Esiti La funzione inserimento esiti della prova d'esan funzione seguente). Attenzione: questa funzione Amportazione Esiti Scegli file Nessun file selezionato Scegliere questa opzione La funzione inserimento e web solo dopo essere si siti dell **<u>Preview Verbale</u>** Genera il verbale cumulativo degli studenti iscr Storico operazioni Stampa Verbale La funzione storico operazioni vi consente di vis le relative informazioni sull'utente e data di ultir e poi

Il sistema scaricherà un PDF contenente il verbale di tutte le valutazioni che avete assegnato e che invierete a mezzo e-mail a: <u>didattica@amministrazione.conservatoriocosenza.it</u> e avrete terminato la procedura di inserimento delle idoneità di quella attività didattica.